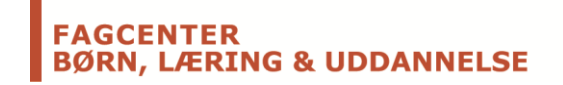

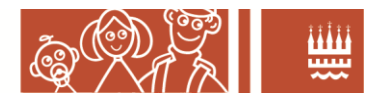

# OS2faktor

Brugervejledning

## Indhold

| OS2faktor                                 |   |
|-------------------------------------------|---|
| Indledning                                | 2 |
| Eksempel på et OS2faktor login forløb:    | 2 |
| OS2faktor klienter til Smartphone/tablet  | 4 |
| Hvordan registreres min OS2faktor klient? | 4 |
| Tilknyt MitID/(NemID)                     | 5 |
| Selvbetjening                             | 5 |

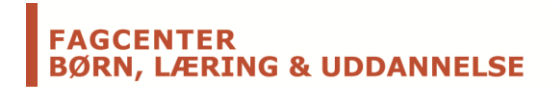

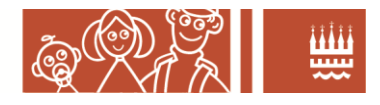

### Indledning

OS2faktor er en såkaldt 2-faktor login løsning, der anvendes i samspil med dit normale brugernavn/kodeord.

I et typisk loginforløb, vil du først afgive dit brugernavn og kodeord til det fagsystem du er ved at logge på, og dernæst aktivere din OS2faktor klient, for at godkende login.

OS2faktor klienten supplerer dermed dit normale kodeord, og øger den samlede sikkerhed i login'et.

## Eksempel på et OS2faktor login forløb:

1. Der forsøges login til en applikation der er beskyttet med 2-faktor login

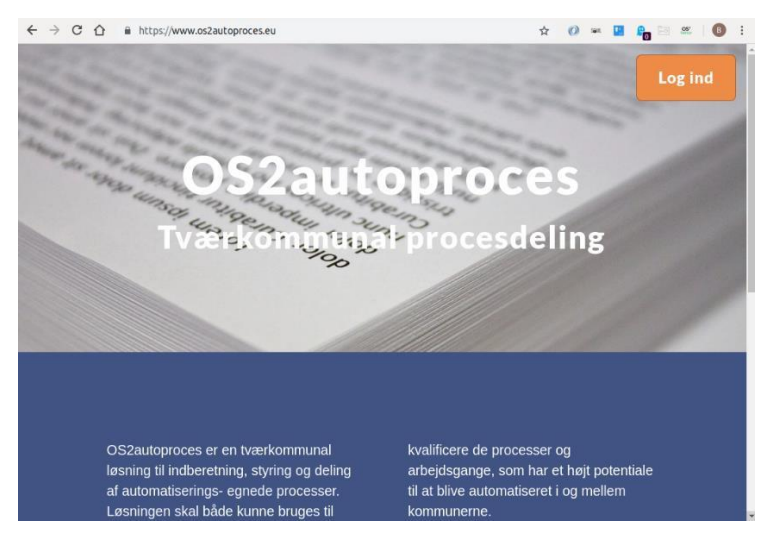

2. Brugernavn og kodeord indtastes

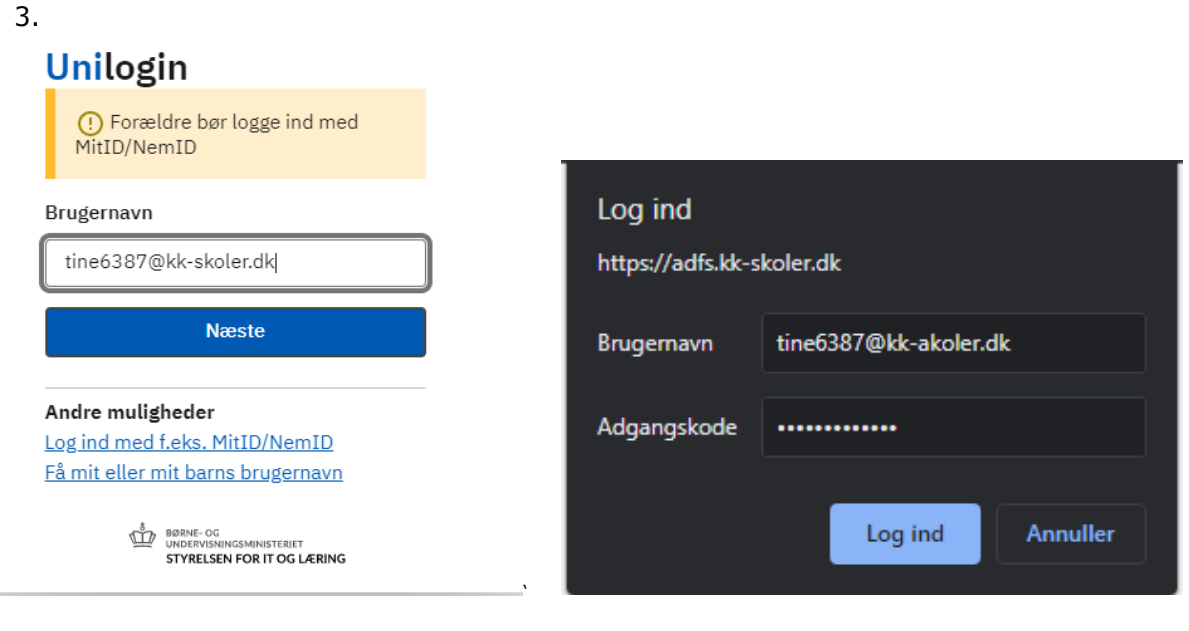

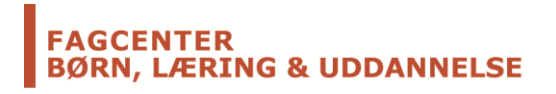

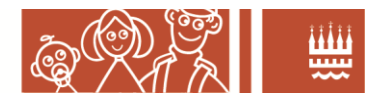

4. Der vises en OS2faktor kontrolkode på login-skærmbilledet

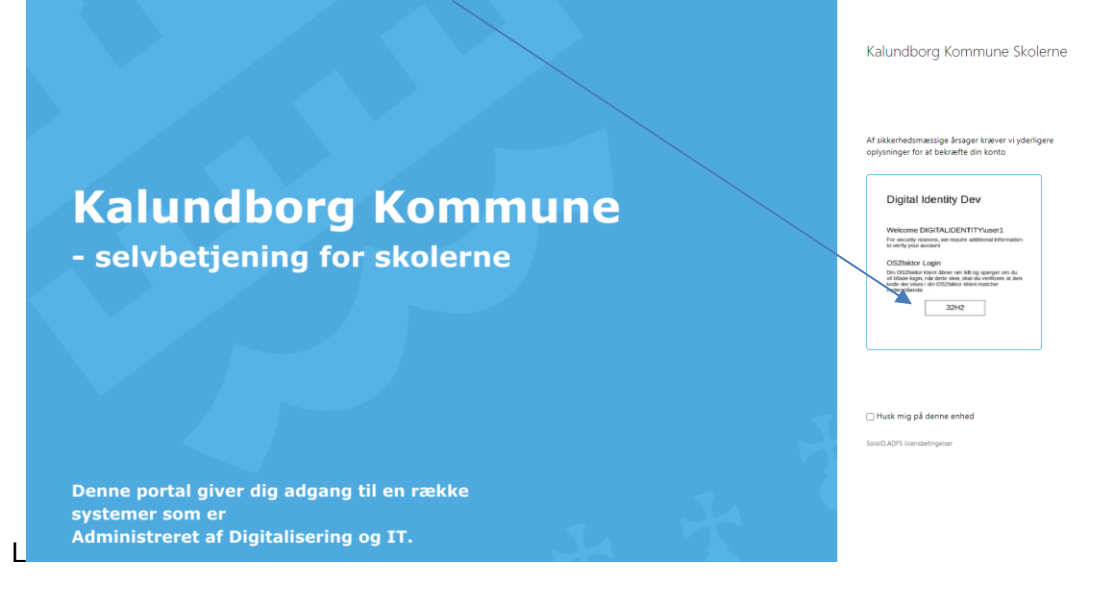

5. På din OS2faktor klient, vises den samme kontrolkode, og du bedes enten godkende eller Afvise login.

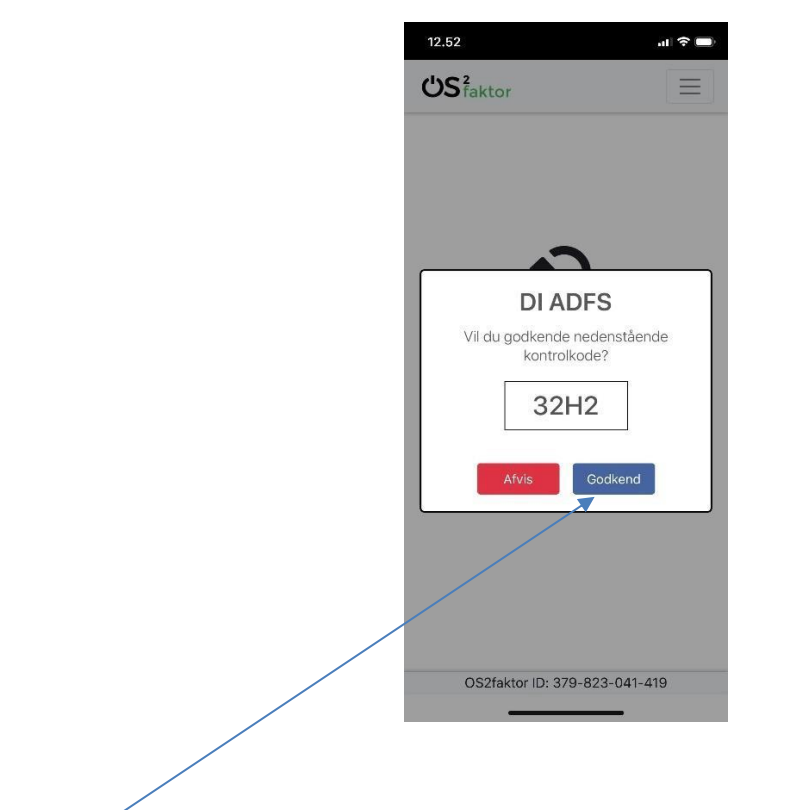

Hvis du godkender, gennemføres login succesfuldt.

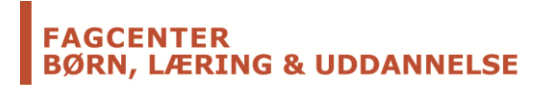

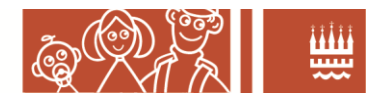

#### OS2faktor klienter til Smartphone/tablet

OS2faktor har apps til din smartphone, der kan anvendes til at godkende login'et.

OS2faktor App findes til både iPhone/iPad og Android. Disse OS2faktor-klienter installeres på telefonen (eller tabletten), på lige fod med andre apps, og kan hentes fra App Stores/Play Stores (søg på "OS2faktor"). Klienterne forudsætter alene at du har en smartphone eller tablet, som du har adgang til når du skal logge på fagapplikationerne fx Aula.

Nu hvor du har fået installeret OS2faktor klienten på din smartphone/tablet, skal du have den registreret, så den kan anvendes til 2-faktorlogin.

#### Hvordan registreres min OS2faktor klient?

Efter at OS2faktor app'en er installeret på din smartphone, vil den vise et opstartsskærmbillede, der angiver at klienten ikke er registreret endnu. Klik på knappen "Registrer".

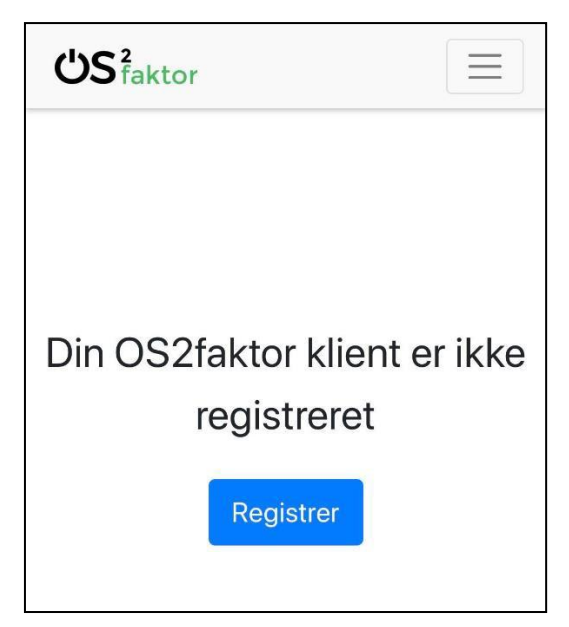

Dette åbner et skærmbillede, hvor man kan navngive sin klient. Giv klienten et navn du let kan genkende, da det vil fremgå af login og selvbetjeningsskærmbillederne.

| ٺS <sup>2</sup> fakt | or               | × |
|----------------------|------------------|---|
| Navn på kliei        | nt               |   |
| Min smartp           | bhone            |   |
|                      | Registrer klient |   |
|                      |                  |   |

Tryk på knappen "Registrer klient" for at afslutte registreringen.

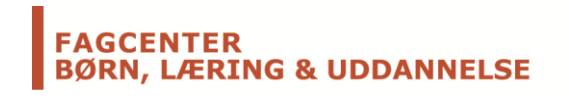

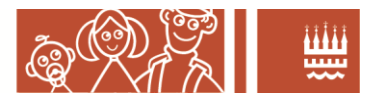

#### Tilknyt MitID/(NemID)

Klienten er nu klar til brug, men du mangler at tilknytte dit MitID til klienten. Dette øger sikkerheden ved løsningen.

Du kan altid se om din App/klient mangler at blive knyttet til MitID, da der står en besked nederst på skærmbilledet, som vist nedenunder. Her vises også dit OS2faktor ID, der er det unikke ID på klienten.

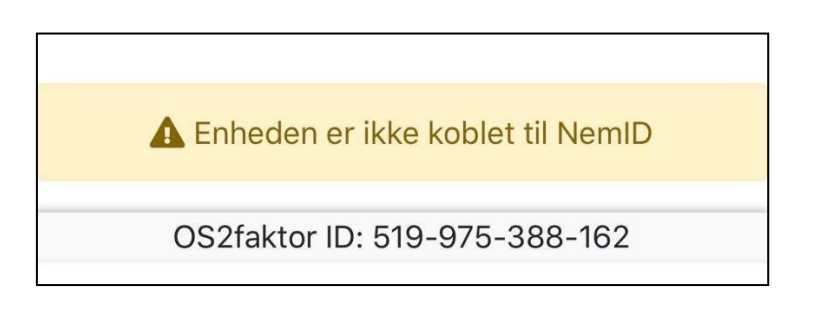

For at udføre en MitID registrering, klikkes på menubjælken øverst (de 3 vandrette streger). Dette åbner menuen, hvor man kan vælge "Udfør NemID registrering".

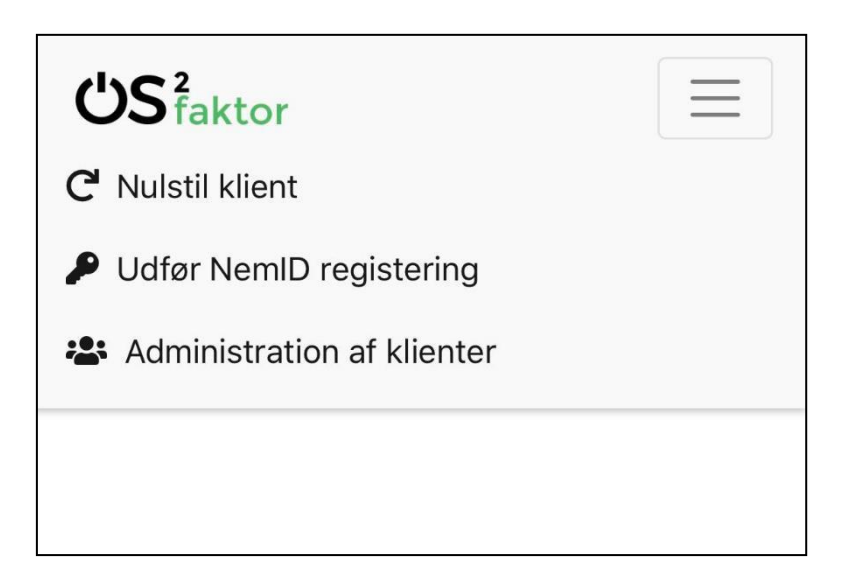

Når dette menupunkt vælges, så åbnes et MitID/NemID loginbillede, hvor man skal gennemføre et login. Herefter er klienten knyttet til ens MitID/NemID.

#### Selvbetjening

OS2faktor har et selvbetjeningswebsite, hvor man kan se alle ens OS2faktor klienter, administrere klienterne, herunder slette og teste klienterne.

Selvbetjeningsportalen for OS2-faktor i Kalundborg: <u>https://login.kalundborg.dk/</u>